# Accès au portail de Couleurs de Chine

Le portail accessible depuis le site web de Couleurs de Chine <u>https://www.couleursdechine.org</u> permet aux parrains et marraines d'accéder à leurs informations, de les modifier, de renouveler leur parrainage, de consulter la fiche de leur filleule. De nouvelles fonctionnalités seront ajoutées progressivement.

Cet accès nécessite une authentification qu'il faudra paramétrer lors de la première connexion. Ce tutoriel a pour but de vous indiquer les modalités de cette première phase.

Une fois cette dernière réalisée, il vous suffira par la suite de vous connecter au portail simplement avec votre identifiant et mot de passe.

## S'incrire

Se rendre sur le site web de Couleurs de Chine <u>https://www.couleursdechine.org</u> Sur le menu horizontal, cliquez sur « connexion »

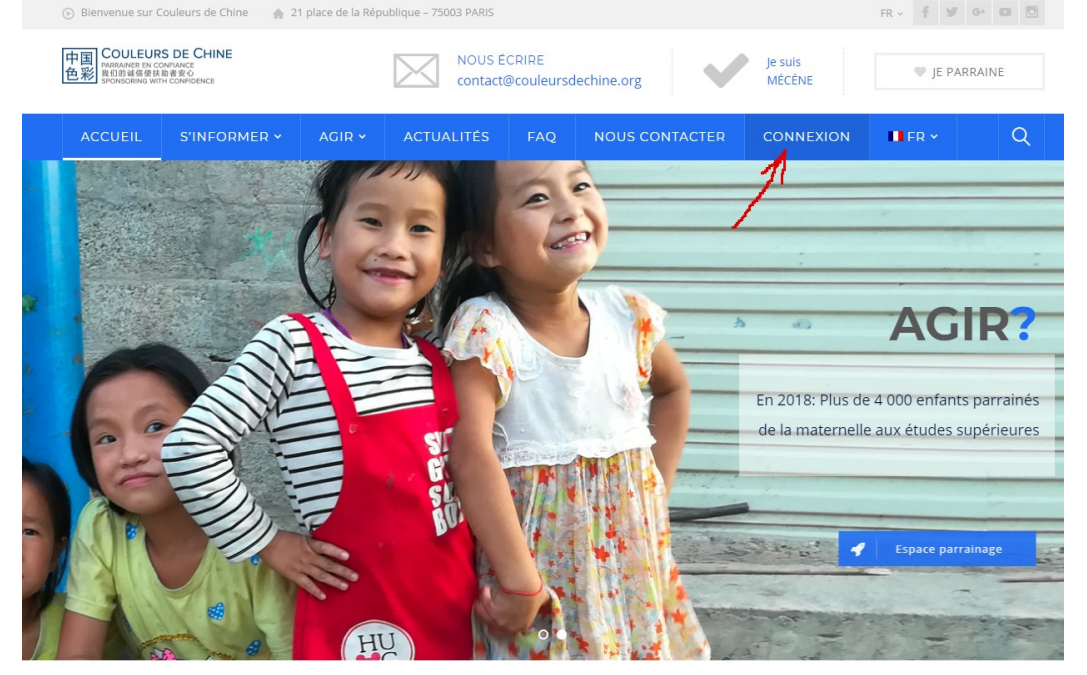

Suivez les indications en n'oubliant pas d'indiquer l'adresse mail que vous utilisez pour communiquer avec Couleurs de Chine.

Vous recevrez un message vous demandant de confirmer votre inscription et un lien pour paramétrer votre mot de passe.Vous constaterez après vous être connecté avec vos identifiant/mot de passe qu'un nouveau menu « Mon Compte » apparaît avec un sous-menu comprenant « Mes informations », « Tableau de bord » et « déconnexion ».

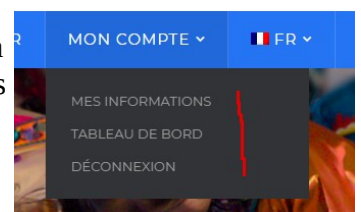

#### « Mes informations »

Cette fenêtre contient des informations vous concernant. Certains champs vous permettront d'effectuer des modifications. Attention, si vous changez d'adresse mail, vous devrez nous écrire à l'adresse <u>contact@couleursdechine.org</u> pour demander la mise à jour de cette information. Pour valider les autres changements, il suffit de cliquer sur le bouton « enregistrer ».

### « Tableau de bord »

Le tableau de bord concentre les informations concernant vous-même et votre filleule. Il est composé de 3 zones :

| 中国<br>PARRAINER EN CONFIANCE<br>教育的論係優快和書文の<br>教育的論係使計和書文の<br>ACCU |                          | ACCUEIL                           | S'INFORM    | IER - AGIR                 | ACTUALIT                                   | ÉS FAQ                  | NOUS CO          | NTACTER        | 📕 França                                          | ais 🗸 (                |
|--------------------------------------------------------------------|--------------------------|-----------------------------------|-------------|----------------------------|--------------------------------------------|-------------------------|------------------|----------------|---------------------------------------------------|------------------------|
| U Vous n'ëtes pas a                                                | abonné(e) actuellement à | un groupe.                        |             |                            |                                            |                         |                  |                |                                                   |                        |
| Vos contributions                                                  |                          |                                   |             |                            |                                            |                         |                  |                |                                                   |                        |
| Montant total                                                      | Type d'opération         |                                   |             | Date de réception          |                                            | Reçu envoyé             |                  | Statut         |                                                   |                        |
| 144,00 €                                                           | Sponsorship Fee          |                                   |             | septembre 4th, 2019        |                                            |                         |                  | Completed      |                                                   |                        |
| Vos adhésions                                                      |                          |                                   |             |                            |                                            |                         |                  |                |                                                   |                        |
| Adhésion                                                           | Membre depuis l          | Membre depuis le Date de d        |             | e début Date de fin        |                                            | Nom de la/le filleul(e) |                  | Statut         |                                                   |                        |
| 1-year Middle School                                               | septembre 4th, 20        | bre 4th, 2019 septembre 1st, 2019 |             | août 31st, 2020 TEST01, Mo |                                            | 1, Motian               | ian Current      |                | [ Renouveler maintenant                           |                        |
| Afficher<br>25                                                     |                          |                                   |             |                            |                                            |                         | P                | Premier Pi     | écédent 1                                         | Suivant<br>Dernier     |
| entrées                                                            |                          |                                   |             |                            |                                            |                         |                  |                |                                                   |                        |
| Relation                                                           | •                        | Début                             | \$ V        | ′ille                      | Courriel                                   |                         | e ∳ <sup>1</sup> | Âge Niv<br>act | eau<br>uel                                        |                        |
| Employé de                                                         | Connector -              |                                   |             |                            | and an an an an an an an an an an an an an |                         |                  |                | Modifier li<br>informatio<br>contact<br>Tableau d | es<br>ons du<br>e bord |
| Parrain de                                                         | 읍 TEST01, Motian         | septembr                          | e 1st, 2019 |                            |                                            | NUUUUUUUU               | 1                | years G3       | Modifier le<br>informatio<br>contact              | es<br>ons du           |

« **Vos contributions** » : dans cette zone vous trouverez tous les paiements que vous avez effectués (parrainages, dons divers, colis, etc.) et le statut de ceux-ci.

« **Vos adhésions** » : comprennent tous les parrainages (si vous avez plusieurs filleules) avec pour chacun le type de parrainage (primaire, collège, etc.) les dates de début et fin de vos parrainages, nom de(s) filleule(s) et le statut de ces parrainages. Dans cette rubrique il est possible de cliquer sur le bouton « Renouveler maintenant » qui vous enverra sur la page de paiement en ligne.

« **Contacts/organisation** » : Cette zone recense les relations ; par exemple si vous êtes parrain via votre entreprise. En général, n'apparaît que la relation « parrain de » votre filleule.

En cliquant sur votre filleule, vous accéder à la consultation de sa fiche (qui sera plus complète dans la version définitive du portail)

#### « Déconnexion »

La déconnexion vous permet de sortir du portail de façon sécurisée ; utilisez cette fonction surtout si vous consultez le portail depuis un espace public, un ordinateur/mobile ne vous appartenant pas, etc.

**Remarque** : il s'agit de la version test du portail et de nombreux éléments n'ont pas encore été traduits dans les trois langues (français, anglais et chinois) comme vous pouvez le remarquer dans les copies d'écran.

*Tutoriel (version simplifiée) réalisé le 4 novembre 2019 pour la version de test du portail.* Pascal Buch